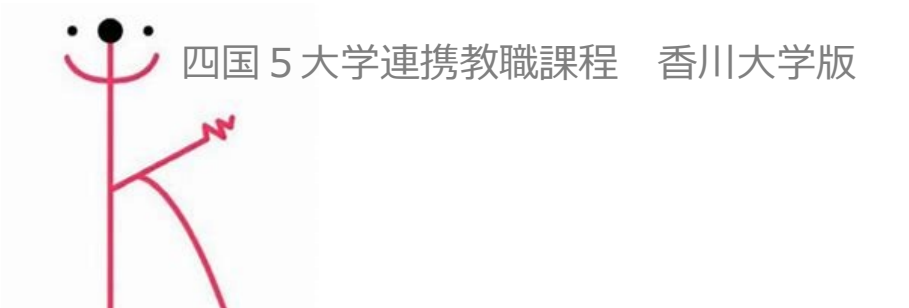

# 大学連携Moodle 受講用マニュアル 【ログイン・コース登録】

2024年度版

Moodleコースヘログインする

香川大学の大学連携Moodleへアクセスします。

# https://lms-sp.itc.kagawa-u.ac.jp/moodle2024/

## ② 画面中央にあるログインボタンをクリックします。

|                                                                                | 個 日本語 (ja) → | ログイン |
|--------------------------------------------------------------------------------|--------------|------|
| Seame UNIVERSITY 大学連携 file                                                     |              | Home |
| 【 <b>2024年度】</b><br>香川大学                                                       |              |      |
| 大学連携Moodleへようこそ                                                                |              |      |
| 学生・教職員の皆さんはこちらからログイン画面へお進み下さい。                                                 |              |      |
| <b>ログイン</b>                                                                    |              |      |
|                                                                                | 知プラeスタッフし    | はこちら |
| このサイトは、香川大学のe-Learningの授業を支援する学習マネジメント・システム(Learning Manegement System:LMS)です。 |              |      |

#### ③ 所属する大学名のログインボタンを選択し、クリックします。

| ①      ①      ①      ①      ①      ①      ①      ①      ①      ①      ①      ①      ①      ①      ①      ①      ①      ①      ①      ①      ①      ①      ①      ①      ①      ①      ①      ①      ①      ①      ①      ①      ①      ①      ①      ①      ①      ①      ①      ①      ①      ①      ①      ①      ①      ①      ①      ①      ①      ①      ①      ①      ①      ①      ①      ①      ①      ①      ①      ①      ①      ①      ①      ①      ①      ①      ①      ①      ①      ①      ①      ①      ①      ①      ①      ①      ①      ①      ①      ①      ①      ①      ①      ①      ①      ①      ①      ①      ①      ①      ①      ①      ①      ①      ①      ①      ①      ①      ①      ①      ①      ①      ①      ①      ①      ①      ①      ①      ①      ①      ①      ①      ①      ①      ①      ①      ①      ①      ①      ①      ①      ①      ①      ①      ①      ①      ①      ①      ①      ①      ①      ①      ①      ①      ①      ①      ①      ①      ①      ①      ①      ①      ①      ①      ①      ①      ①      ①      ①      ①      ①      ①      ①      ①      ①      ①      ①      ①      ①      ①      ①      ①      ①      ①      ①      ①      ①      ①      ①      ①      ①      ①      ①      ①      ①      ①      ①      ①      ①      ①      ①      ①      ①      ①      ①      ①      ①      ①      ①      ①      ①      ①      ①      ①      ①      ①      ①      ①      ①      ①      ①      ①      ①      ①      ①      ①      ①      ①      ①      ①      ①      ①      ①      ①      ①      ①      ①      ①      ①      ①      ①      ①      ①      ①      ①      ①      ①      ①      ①      ①      ①      ①      ①      ①      ①      ①      ①      ①      ①      ①      ①      ①      ①      ①      ①      ①      ①      ①      ①      ①      ①      ①      ①      ①      ①      ①      ①      ① |                            | Home |
|----------------------------------------------------------------------------------------------------|----------------------------|------|
|                                                                                                    |                            |      |
|                                                                                                    |                            |      |
|                                                                                                    |                            |      |
|                                                                                                    | 大学連携Moodle(2024年度)<br>ログイン |      |
|                                                                                                    | 香川大学ユーザログイン                |      |
|                                                                                                    | 徳島大学ユーザログイン                |      |
|                                                                                                    | 鳴門滅育大学ユーザログイン              |      |
|                                                                                                    | 影響大学ユーザログイン                |      |
|                                                                                                    | 高知大学ユーザログイン                |      |
|                                                                                                    | 知ブラeスタッフはごちら               |      |
|                                                                                                    |                            |      |

④ 各大学の認証画面が出るので、認証IDとパスワードを入力し、 ログインボタンをクリックします。(画像は香川大学所属の場合)

| デ認 Shibboleth ログインベージ                                                       |                                  |
|-----------------------------------------------------------------------------|----------------------------------|
| 香大ID<br>パスワード                                                               | → パスワードをお忘れの方はこちら<br>→ お困りの方はこちら |
| <ul> <li>ロメートは建定記憶しません</li> <li>コードは規ジョックションを研究します</li> <li>ログイン</li> </ul> |                                  |

- 以下、香川大学所属の場合です。
- ⑤ ログイン後、下記の画面が出てくる場合は、同意方法を選択し、 同意ボタンをクリックします。

| 香川大学が運営する四国5国立大学の連携eラーニングシステム                                                  |  |
|--------------------------------------------------------------------------------|--|
| サービスに関する追加情報                                                                   |  |
| サービスに送信される情報                                                                   |  |
| eduPersonPrincipalName                                                         |  |
| mail                                                                           |  |
| surname                                                                        |  |
| 統行すると上記の情報はこのサービスに送信されます。このサービスにアクセスするたびに、あなたに関する情報を送信することに同意しますか?<br>同意方法の選択: |  |
| ◎ ヵ回ログイン時に再度チェックします。                                                           |  |
| • ♥回だけ情報を送信することに同意します。                                                         |  |
| ○ こ サービスに送信する情報が変わった場合は、再度チェックします。                                             |  |
| <ul> <li>●回と同じ情報であれば今後も自動的にこのサービスに送信することに同意します。</li> </ul>                     |  |
| ○ 今後はチェックしません。                                                                 |  |
| <b>すべて</b> の私に関する情報を今後アクセスする <b>すべて</b> のサービスに送信することに同意します。                    |  |
| この設定はログインページのチェックボックスでいつでも取り消すことができます。                                         |  |
| 拒否同意                                                                           |  |

⑥ 初回ログイン後はプロファイル更新画面が出ますので、

各情報を更新の上、「プロファイルを更新する」をクリックします。 ※ ① ←このマークの「大学」「学籍番号、学生番号又は

学生証番号(学生でない場合はXを記入)」の事項は入力必須項目 です。

| ●      ●      ●      ●      ●      ●      ●      ●      ●      ●      ●      ●      ●      ●      ●      ●      ●      ●      ●      ●      ●      ●      ●      ●      ●      ●      ●      ●      ●      ●      ●      ●      ●      ●      ●      ●      ●      ●      ●      ●      ●      ●      ●      ●      ●      ●      ●      ●      ●      ●      ●      ●      ●      ●      ●      ●      ●      ●      ●      ●      ●      ●      ●      ●      ●      ●      ●      ●      ●      ●      ●      ●      ●      ●      ●      ●      ●      ●      ●      ●      ●      ●      ●      ●      ●      ●      ●      ●      ●      ●      ●      ●      ●      ●      ●      ●      ●      ●      ●      ●      ●      ●      ●      ●      ●      ●      ●      ●      ●      ●      ●      ●      ●      ●      ●      ●      ●      ●      ●      ●      ●      ●      ●      ●      ●      ●      ●      ●      ●      ●      ●      ●      ●      ●      ●      ●      ●      ●      ●      ●      ●      ●      ●      ●      ●      ●      ●      ●      ●      ●      ●      ●      ●      ●      ●      ●      ●      ●      ●      ●      ●      ●      ●      ●      ●      ●      ●      ●      ●      ●      ●      ●      ●      ●      ●      ●      ●      ●      ●      ●      ●      ●      ●      ●      ●      ●      ●      ●      ●      ●      ●      ●      ●      ●      ●      ●      ●      ●      ●      ●      ●      ●      ●      ●      ●      ●      ●      ●      ●      ●      ●      ●      ●      ●      ●      ●      ●      ●      ●      ●      ●      ●      ●      ●      ●      ●      ●      ●      ●      ●      ●      ●      ●      ●      ●      ●      ●      ●      ●      ●      ●      ●      ●      ●      ●      ●      ●      ●      ●      ●      ●      ●      ●      ●      ●      ●      ●      ●      ●      ●      ●      ●      ●      ●      ●      ●      ●      ●      ●      ●      ●      ●      ●      ●      ●      ●      ●      ●      ●      ●      ●      ●      ●      ●     ●      ●      ●      ●      ●      ●      ●     ● |                                            |
|----------------------------------------------------------------------------------------------------|--------------------------------------------|
| プレファレンス、プロファイルを編集する                                                                                                    |                                            |
|                                                                                                    |                                            |
|                                                                                                    |                                            |
|                                                                                                    |                                            |
| ▶ 一般                                                                                                    |                                            |
| 姓                                                                                                    |                                            |
| 8                                                                                                    |                                            |
| メールアドレス                                                                                                    |                                            |
| メールアドレス可張性                                                                                                    | <ul> <li>□-ス肪協想に公開する ÷</li> </ul>          |
| MoodeNetプロファイルD                                                                                                    | 0                                          |
| 都進府最                                                                                                    |                                            |
| 国を選択する                                                                                                    | 国际组织13                                     |
| タイムゾーン                                                                                                    | サーバタイムゾーン (アジア)東京) ・                       |
| ◆ ユーザ画像                                                                                                    |                                            |
| 现行动物种                                                                                                    | 8L                                         |
|                                                                                                    | すべての必須プロファイル時報が保存された場合のみプロファイル車像を完成できます。 × |
| > 追加氏名                                                                                                    |                                            |
| > 興味のあること                                                                                                    |                                            |
| > 任意                                                                                                    |                                            |
| ◆ 他のフィールド                                                                                                    |                                            |
| <b></b>                                                                                                    | 0                                          |
| 学踏番号、学生番号、又は学生は番号(学生でない方はXと人力)                                                                                                    | 0                                          |
|                                                                                                    | プロファイルを更新する 赤り セル                          |
|                                                                                                    |                                            |

## 

| ✓ 動味 大学連携                                                                                                    | moodle                            | Home ッシュボード マイコース サイト管理  |
|----------------------------------------------------------------------------------------------------|-----------------------------------|--------------------------|
| sr Sasaki Ritsuka ロメッセージ<br>プレファレンス                                                                                              |                                   |                          |
| ユーザアカウント                                                                                                    | ブログ                               | バッジ                      |
| ノロファイルを編集96<br>パスフードを変更する<br>優先言語<br>フォーラムプレファレンス<br>エディタプレファレンス<br>カレンダープレファレンス<br>コンデンツバンクプレファレンス<br>メッセージプレファレンス<br>通知プレファレンス | ノロクノレファレンス<br>外部プログ<br>外部プログを登録する | バッシブレファレンスンス<br>バックパック設定 |

Moodleコースへ受講登録する

⑧ Homeのトップページ画面下にあるコースカテゴリ「連携教職 課程」から受講希望のコースを選択し、クリックします。

| ✓ 香川大学 大学連携 filling filling filli | Home ダッシュボード マイコース サイト管理 |
|----------------------------------------------------------------------------------------------------|--------------------------|
| Home コンデンツバンク                                                                                                    |                          |
| 【 <b>2024年度】</b><br>香川大学                                                                                                    |                          |
| 大学連携Moodleへようこそ                                                                                                    |                          |
| このサイトは、香川大学のe-Learningの授業を支援する学習マネジメント・システム(Learning Manegement System:LMS)です。<br>★ 上く ある 毎時 けご ちら                                                                                                    |                          |
| *ご利用は下記の学生マニュアルをご覧ください。                                                                                                    |                          |
| 学生用プイI:<br>(pdf)                                                                                                    |                          |
| Moodleのお問い合わせ」  ・授業内容や感信に関すること  なりにやせます。液体してください、(体体を注けつ、で増加の容明中容にサイガンフに体ってください)                                                                                                    |                          |
| 各行日は日教員へ運給してくたさい「運給力加はコース観察の記載内谷やガイタンスに使ってくたさい」<br>・システムの不具合 (動画が見られない等)<br>教育情報推進支援センター<br>elask-c@kagawa-u.ac.jp                                                                                                    |                          |
| ※メール本文に「(1)氏名 (2)所属大学・学部 (3)学籍番号又は学生番号(4)お使いのパソコンのOS(5)ご利用のブラウザ」等の内容を必ず記載してください。                                                                                                    |                          |
| 香川大学幸町キャンパス 南5号館1階<br>(平日 9:00~16:00) 087-832-1299                                                                                                    |                          |
| サイトニュース                                                                                                    | フォーラムを購読する               |
| 2/16(金)~2/19(月) 香川大学 大学連携Moodleメンテナンスのお知らせ<br>2024年 02月 5日(月曜日) 16:57 - 香川大学 管理者 の投稿                                                                                                    |                          |
| 香川大学 大学連携Moodleのメンテナンスを行うため、下記のとおりMoodleを停止させていただきます。                                                                                                    |                          |
| 【停止日時】令和6年2月16日(金)18時00分~令和6年2月19日(月)18時00分予定                                                                                                    |                          |
| 停止期間中は、香川大学 大学連携Moodleにアクセスすることができません。<br>ご述感をおかけいたしますが、ご理解とご協力のほど、どうぞよろしくお願い申し上げます。                                                                                                    |                          |
| コース                                                                                                    |                          |
|                                                                                                    |                          |
| ) 2023年後間期間千(第177年一夕一:4月1日~5月31日) ※コース豆緑明常 香川入子の子生:4月21日(金) 客局入子、際口数目入子、                                                                                                    | 整集人子、高加人子の子生:4月28日(亚)    |
| ▶ 2023年度開期後半(第2クオーター:6月1日~8月2日)                                                                                                    |                          |
| ▶ 2023年度後期(セメスター:10月1日~2月14日) ※コース登録期限 10月16日(月)                                                                                                    |                          |
| ▶ 2023年度後期前半(第3クォーター:10月1日~11月30日) ※コース登録期限 10月16日(月)                                                                                                    |                          |
| ▶ 2023年度後期後半(第4クォーター:12月1日~2月14日)                                                                                                    |                          |
| ★ 連携教職課程                                                                                                    |                          |
| ▼ 美術                                                                                                    |                          |
| \$ 絵画 I A                                                                                                    | Ū                        |
| ▶ 家庭                                                                                                    |                          |
| → 情報                                                                                                    |                          |

4

⑨ 「登録キー」の欄に学務係より周知された登録キーを入力し、 「私を登録する」をクリックします。

| ✓ 香川大学大学連携 finoodle                             | Home | ダッシュボード | マイコース | サイト管理 |
|-------------------------------------------------|------|---------|-------|-------|
| 絵画 I A<br>登録オプション                               |      |         |       |       |
| 絵画 I A &<br>教師: Mishima Naoya                   |      |         |       |       |
| <ul> <li>● 自己登録 (学生)</li> <li>● 登録キー</li> </ul> |      |         |       |       |
| 私を登録する                                          |      |         |       |       |
|                                                 |      |         |       |       |

### 以上でコース登録は完了です。

問い合わせ先

授業科目の内容について

シラバスに記載されている担当教員のメールアドレス等にお問 い合わせください。

<u>Moodleの操作内容について</u> 幸町地区統合事務センター教務課学務係のメールアドレス (I-gakumu-c@kagawa-u.ac.jp)にお問い合わせください。